# **School Portal Instructions**

1. Instructions to sign up on School Portal:

Step 1: Insert Bill ID.

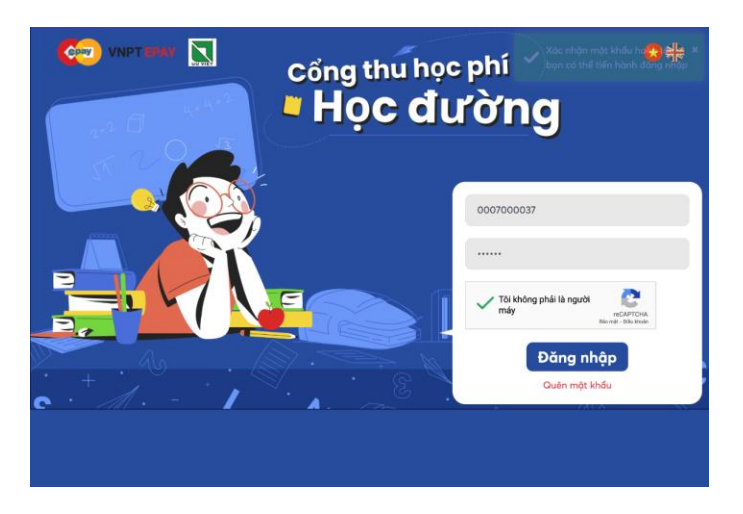

### Step 2:

- Before setting up the account, check again the student's information including student ID, student's name, school ID, school's name...

- Insert e-mail, password and password confirmation on the pop-up page to create an account on School Portal. Then click "Continue".

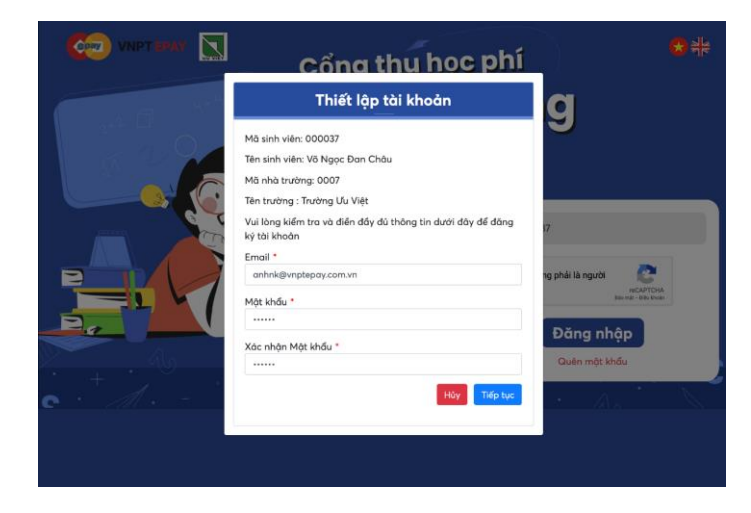

Step 3: - An OTP is sent to your e-mail. Fill in the OTP to confirm account registration.

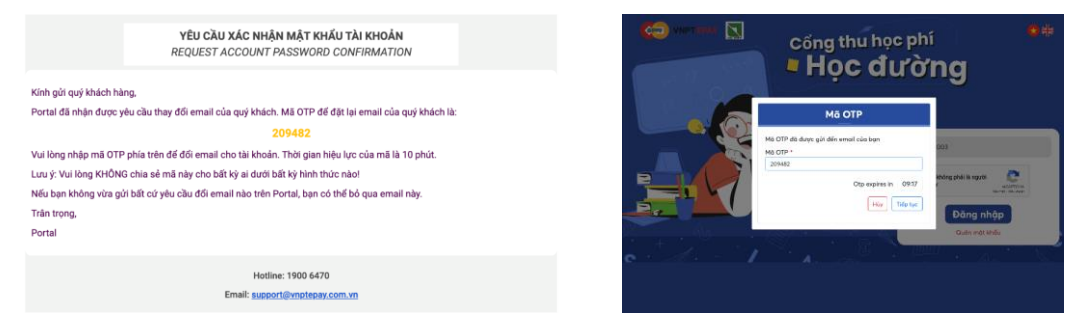

## 2. Instruction to log in

Insert the registered ID with password and do the captcha. Then click "Log in" to start the tasks.

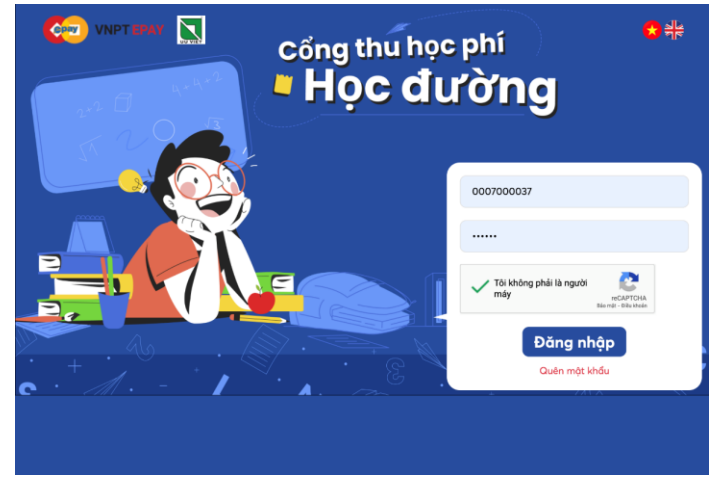

#### 3. Intruction to look up the fees.

The fee list shows the required payments to each month, amount of each payment, payment status and payment date. To display any fee, check the box on the rightest column of that fee.
The fee list is displayed, including unpaid or paid periods (months). Check on a period to see the according detailed payment.

#### Danh sách các tháng đóng học phí

| STT      | Tháng                           | Số tiền | Trạng thái thanh toán | Ngày thanh toán |     |
|----------|---------------------------------|---------|-----------------------|-----------------|-----|
| 1        | Các khoản thu tháng 9/2021      | 29,000  | Chưa thanh toán       |                 |     |
| Hiển thị | từ 1 đến 1 trong tổng số 1 dòng |         |                       | < 1             | Þ   |
| Tổng     | số tiền                         |         |                       | 29,000          | /ND |
|          |                                 |         |                       |                 |     |

#### 4. Instruction to make payment:

**Step 1**: Select the fee that needs paying.

Danh sách các tháng đóng học phí

| STT      | Tháng                           | Số tiền | Trạng thái thanh toán | Ngày thanh toán |     |
|----------|---------------------------------|---------|-----------------------|-----------------|-----|
| 1        | Các khoản thu tháng 9/2021      | 29,000  | Chưa thanh toán       |                 |     |
| Hiển thị | từ 1 đến 1 trong tổng số 1 dòng |         |                       | < 1             | >   |
| Tổng     | số tiền                         |         |                       | 29,000          | /ND |

Step 2: Select the payment method.

| Phương | thức | thanh | toán |
|--------|------|-------|------|
|--------|------|-------|------|

| Thẻ ATM: | napas ≵ | Thẻ tín dụng:<br>VISA 👥 | JCB          | Zalopay:  | ZaloPay |
|----------|---------|-------------------------|--------------|-----------|---------|
| 31,20    | DO VND  | 31,635                  | VND          | 31,6      | 535 VND |
| Momo:    | mo      | Moca:                   | moca<br>Grob | Chuyển kh | oån: 🏦  |
| 31,54    | 48 VND  | 31,635                  | VND          | 31,6      | 635 VND |

Step 3: Check the payment information and click "Check out"

| 2,635 VND  |  |
|------------|--|
| 3.000 VND  |  |
| 21,000 VND |  |
| 2,000 VND  |  |
| 2,000 VND  |  |
| 1,000 VND  |  |
|            |  |
| Lưu thể 🗹  |  |
| VISA 👥 🕻   |  |
|            |  |

Step 4: Fill in card information.

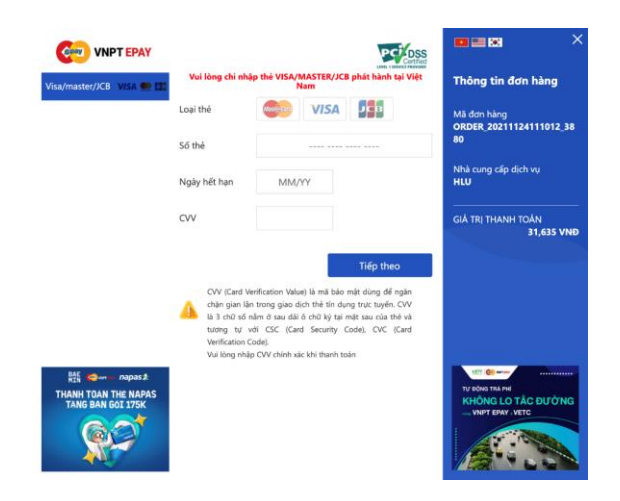

**Step 5:** After make the transaction successfully, users are automatically taken back to the Look up and Payment page. Here the fee is announced as successfully paid.

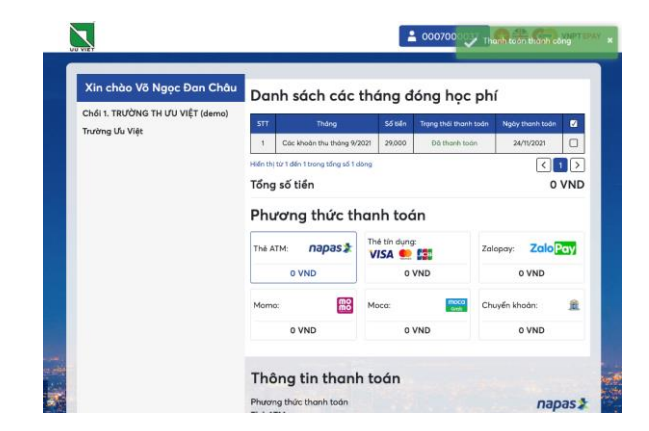